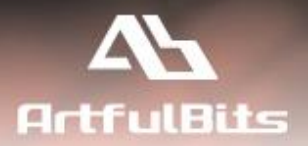

# ArtfulBits Master Calendar Web Part for Microsoft® SharePoint®

|   |   | 1 | 4 |
|---|---|---|---|
| - | _ | _ | - |
| = | - | - | - |

# **User Guide**

# Contents

| Overview                                 | 2  |
|------------------------------------------|----|
| Feature List                             | 3  |
| Why ArtfulBits Master Calendar Web Part? | 3  |
| How to Use                               | 4  |
| Data Sources                             | 5  |
| SharePoint list:                         | 5  |
| Google Calendar                          | 6  |
| Exchange Calendar                        | 7  |
| SQL DB                                   | 8  |
| How to customize events tooltip?         | 9  |
| Calendar Event Coloring and Labelling    |    |
| Calendar Sources Filtering               | 11 |
| Save view to PDF                         |    |
| Release Notes                            |    |
| See Also                                 |    |
| Remarks                                  | 14 |

# **Overview**

ArtfulBits Master Calendar Web Part provides with the following key benefits:

- **Multisource support**. ArtfulBits Master Calendar collects events from SharePoint Lists of any type, from any SharePoint site, in one Calendar view.
- **Multiple data sources**. ArtfulBits Master Calendar provides four data source types: SharePoint List, SQL Database, Google Calendar and Outlook Calendar (cloud based or on premise).
- Multiple views. This feature includes the following views: day, week, month, quarter, year and Gantt.
- Using different colors for events. ArtfulBits Master Calendar allows specifying different color sets for different event sources and specify different colors for different event types
- **Customizable tooltip**. It is possible to retrieve essential information and display it in the customizable tooltip when the user hovers over events.
- **Permissions.** Different data sources can be visible to different users or groups based on the settings specified for the data sources.
- **Chronologically list events from all calendars.** Calendar Rollup feature chronologically list events, including their descriptions such as event type, recurrences and location from all calendars, enabling users to quickly see and understand events in one area from an unlimited number of sources for events created. Exceeds SharePoint original OOTB limit of 10 overlay calendars.
- **On-the-Fly AJAX-enabled features**, including adding, editing, dragging, and deleting events in Outlook 2013 like style.
- **Print Calendar Events.** A print feature allows user to easily print any calendar view (Day, Week, Month, Agenda and Gantt filtered views)

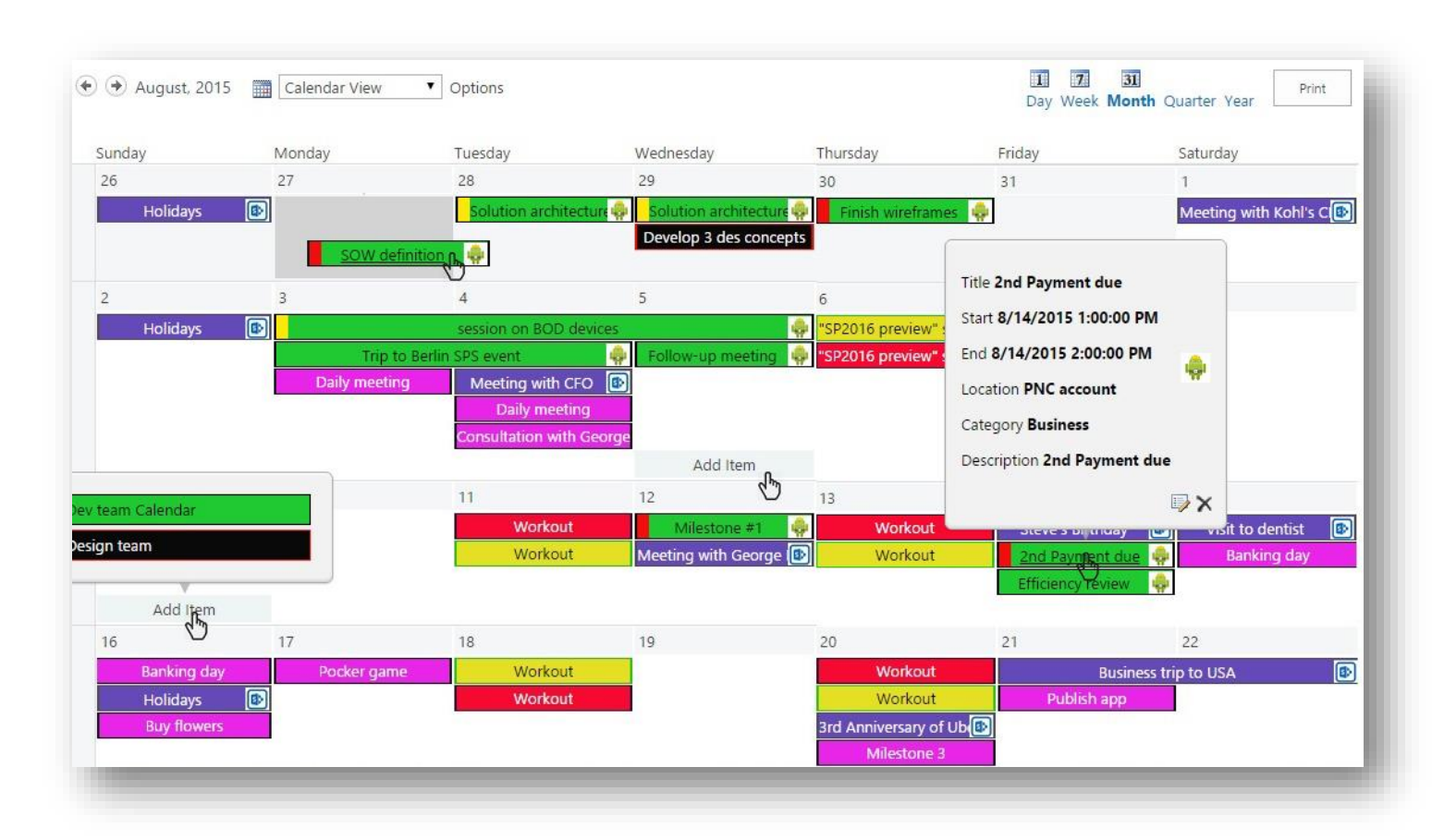

• Save to PDF

ArtfulBits Master Calendar Web Part is user friendly and has simple interface (as standard SharePoint calendar), allowing users to easily create new calendar events with a single click! Editing features make working with SharePoint easy and pleasant. To change the date of an event, you simply drag and drop it to the appropriate calendar cell. Useful addition is the customizable extended tooltip that allows tracking selected event's properties.

## **Feature List**

| Feature                                                                                                    | SharePoint<br>Foundation<br>2013                                                                                                    | SharePoint<br>Server<br>2013                                                                                                    |
|----------------------------------------------------------------------------------------------------|----------------------------------------------------------------------------------------------------|----------------------------------------------------------------------------------------------------|
| Aggregating events from multiple SharePoint lists, from any site, in one Calendar view                      |                                                                                                    | × .                                                                                                    |
| Supporting any SharePoint list type (not only Calendar list) on any location                                | ×                                                                                                    | ×                                                                                                    |
| Binding to SQL                                                                                              |                                                                                                    | × .                                                                                                    |
| Binding to Outlook (cloud based or on premise)                                                              | ×                                                                                                    | ×                                                                                                    |
| Binding to Google Calendar                                                                                  |                                                                                                    | <ul> <li>Image: A set of the set of the</li></ul>  |
| Chronologically list events from all calendars                                                              | ×                                                                                                    | ×                                                                                                    |
| Multiple views: day, week, month, quarter, year, Gantt                                                      |                                                                                                    |                                                                                                    |
| Progress value for events from SQL and SharePoint Calendars                                                 | ×                                                                                                    | <ul> <li>Image: A set of the set of the</li></ul>  |
| On-the-Fly events dragging and dropping, editing                                                            |                                                                                                    | <ul> <li>Image: A set of the set of the</li></ul>  |
| Adding and deleting events with a single click                                                              | ×                                                                                                    | ×                                                                                                    |
| AJAX support (adding, editing, dragging, and deleting)                                                      |                                                                                                    | <ul> <li>Image: A set of the set of the</li></ul>  |
| User permissions for Calendar sources                                                                       | <b>~</b>                                                                                                    | ×                                                                                                    |
| Calendar source filtering tooltip                                                                           | <ul> <li>Image: A set of the set of the</li></ul> | <ul> <li>Image: A set of the set of the</li></ul>  |
| Customizable extended tooltip for events                                                                    | ×                                                                                                    | ×                                                                                                    |
| Color customization for source list events (Background color, Text color, Border color, Progress Bar color) | ×                                                                                                    | ×                                                                                                    |
| Icons can be attached to the events and tooltips based on the data source                                   | ×                                                                                                    | <ul> <li>Image: A set of the set of the</li></ul>  |
| Stickers for events                                                                                         | <ul> <li>Image: A set of the set of the</li></ul> | <ul> <li>Image: A second second s</li></ul> |
| Stickers coloring accordingly to event column values                                                        | ×                                                                                                    | ×                                                                                                    |
| Quick date navigation (using cross-browser Date & Time picker)                                              |                                                                                                    |                                                                                                    |
| Print Calendar Events                                                                                       |                                                                                                    |                                                                                                    |
| Save view to PDF                                                                                            |                                                                                                    |                                                                                                    |
| Cross-browser support (IE8+, Mozilla Firefox, Opera, Google Chrome, Safari)                                 | ×                                                                                                    | ×                                                                                                    |
| Calendar resizing support to fit your web site's design                                                     |                                                                                                    | ×                                                                                                    |
| Language pack support (desired localization could be added by request)                                      | × -                                                                                                    | ×                                                                                                    |

## Why ArtfulBits Master Calendar Web Part?

ArtfulBits Master Calendar Web Part can be used instead of built-in SharePoint Calendar. It provides the powerful capabilities for much more convenient events manipulation and team collaboration.

## How to Use

ArtfulBits Master Calendar can show items from simple list in Calendar view or combine items from several SharePoint lists. The list of any type is supported and it could be placed into any site on any location.

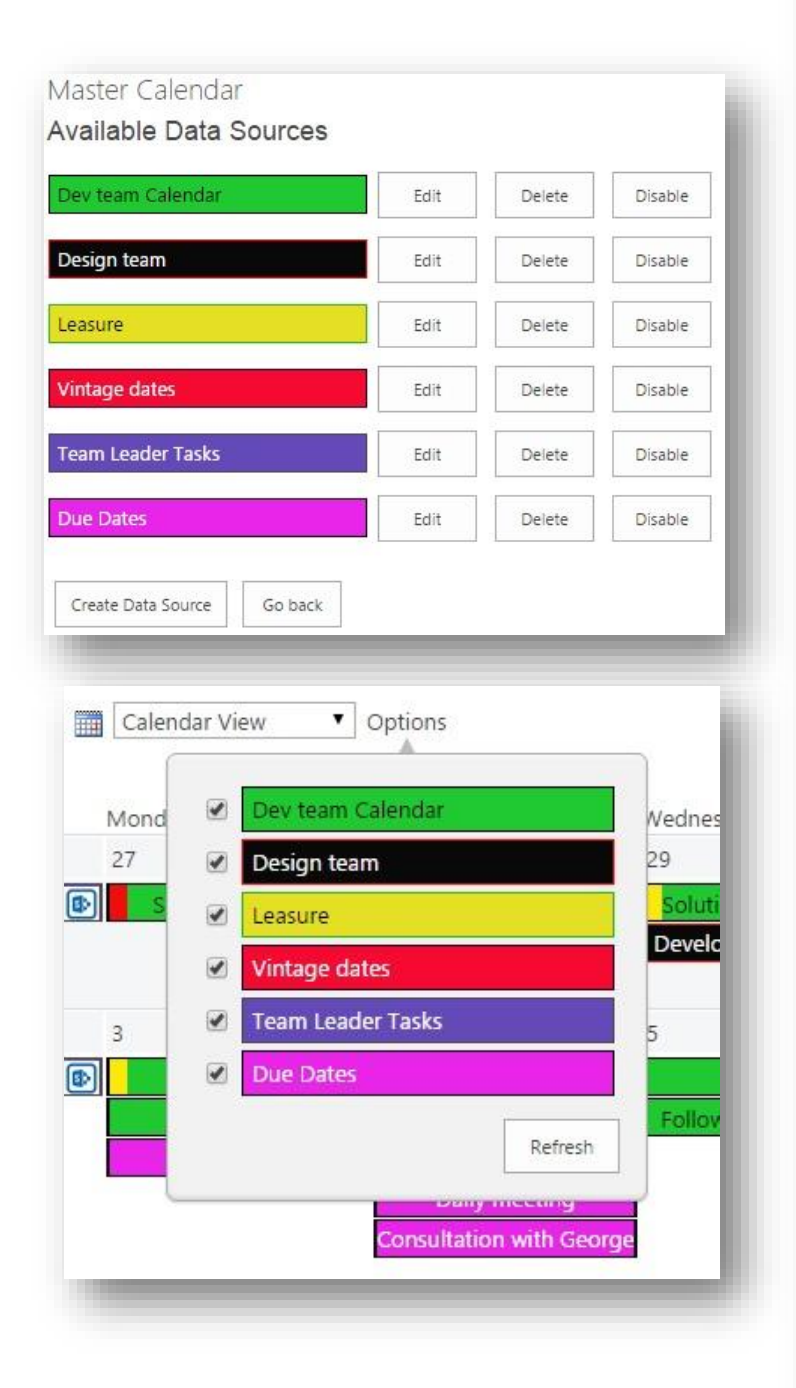

| Data Source           |   |
|-----------------------|---|
| Data source title     |   |
| Design team           |   |
| Adapter type          |   |
| SharePoint List       | • |
| Manually type Web URL |   |
| Site                  |   |
| McIdr                 | • |
| List                  |   |
| Design team           | • |
| List View             |   |
| Calendar              | • |

#### Column Mapping

| Start date             |  |
|------------------------|--|
| End date               |  |
| Title                  |  |
| Description (optional) |  |
| Location (optional)    |  |
| Category (optional)    |  |
| Progress % (optional)  |  |
| Appearance             |  |
| Data source color      |  |

| Start Time  | ۲ |
|-------------|---|
| End Time    | ۲ |
| Title       | ۲ |
| Description | ۲ |
| Location    | • |
| Category    | • |
|             |   |

| Test event         |
|--------------------|
| Progress bar color |
| Border color       |
| Text color         |
| Data source color  |
|                    |

Icon url

lcon position

Left 🔻

| optional)      | Cat |
|----------------|-----|
| (optional)     |     |
| ance           |     |
| source color   |     |
| color          |     |
| ler color      |     |
| ress bar color |     |
| event          |     |

| mic         | • |
|-------------|---|
| Description | • |
| Location    | • |
| Category    | • |
|             |   |

| Tooltip template (HTML markup supported). Insert<br>to display specific column values. Special keys are:<br>[[LOCATION]], [[DESC]], [[CATEGORY]], [[PROGRES! | or type in column names manually<br>[[TITLE]], [[START]], [[END]],<br>5]] |
|----------------------------------------------------------------------------------------------------|---------------------------------------------------------------------------|
| 2                                                                                                    | 7                                                                         |
| <div></div>                                                                                                    |                                                                           |
| Title <b>[[TITLE]] </b>                                                                                                    |                                                                           |
| Start <b>[[START]] </b>                                                                                                    |                                                                           |
| cash Faid also ITENIDIL allos allos                                                                                                    |                                                                           |

| ~b~ | End | i[[[[]]] |   |
|-----|-----|----------|---|
|     |     |          | 1 |

| > Location | <b>[[LOCATION]]</b> |  |
|------------|---------------------|--|
| Category   | <b>[[CATEGORY]]</b> |  |

#### Stickers

| Color | Category |   |
|-------|----------|---|
|       |          | _ |
| 2     | Add      |   |

#### Permissions

Save

Visible to only users or groups specified below

Cancel

2/11

You can navigate to Calendar Settings panel by the following way:

Click "Edit"  $\rightarrow$  Choose Calendar web part (checkbox)  $\rightarrow$  click "Web Part properties"  $\rightarrow$  click "Configure Master Calendar"

On **Calendar Settings** panel, you can add new Calendar source to Calendar view or edit existing Calendars. With the **Enable/Disable** button you can temporarily disable data sources without deleting them. Each data source can be named and colored. **Go Back** button opens the Calendar view. If you want to add a new data source, click on **Create Data Source** 

#### **Data Sources**

In order to add new data source to the calendar view, go to the Web Part settings and click " **Create Data Source** " under "Calendar sources in view:" box. Data source can be set and configured in Calendar Source Picker dialog appeared. Firstly, the title of data source should be specified. Afterwards, you can specify its type (**adapter type**). ArtfulBits Master Calendar provides four data source types: SharePoint List, SQL Database, Google Calendar and Outlook Calendar.

#### **SharePoint list:**

| On ArtfulBits Master Calendar Source<br>Picker page choose site from current site | Master Calendar           Save         Cancel                                                                                                    |
|-----------------------------------------------------------------------------------|----------------------------------------------------------------------------------------------------|
| Data Source<br>Data source title                                                  | Data Source<br>Data source title                                                                                                    |
| Adapter type                                                                      | Dev team Calendar     Adapter type                                                                                                    |
| Manually type Web URL<br>Site                                                     | <ul> <li>✓ SharePoint List</li> <li>✓ Manually type Web URL</li> </ul>                                                                                                |
| Mcldr                                                                             | Resolve                                                                                                    |
| Design team                                                                       | •                                                                                                    |
| List View                                                                         | collection or select Manually type Web                                                                                                    |
| Calendar                                                                          | URL and type full path to get site from           external         site         collection         (ex.           http://server:port/sites/testsite         and click |

Resolve button.

Filtering by list view is supported as well:

**Site:** All sites from current site collection are displayed in this box. Choose site, where the list with calendar data is located. You can manually enter site URL of current Web application.

**List:** All lists from selected site are displayed here.

List View: Choose list view of selected list. Only items from selected list view will be shown in Calendar.

Start Date, End Date and Title columns are required. Description, Location, Category and Progress are optional. See "<u>Calendar Event Coloring</u>" and "<u>How to customize event tooltip?</u>" sections to customize Calendar color and tooltip settings.

#### **Google Calendar**:

In order to add new Google Calendar data source, do the following:

- 1. Open Google Dev Console
- Create Project for your app -> name it -> save
- API & auth-> APIs (choose "Calendar API", click on it and then enable this API on its page)
- 4. API&Auth -> Credentials -> Add Credentials -> OAuth 2.0 client ID ("other" radio button) -> Create (Google Dev Console is often modified, so the specific names of the buttons can be different). It will generate Client ID and Client Secret
- 5. Open ArtfulBits Master Calendar Source Picker page
- 6. Insert Client ID and

| Data Source                                              |                    |
|----------------------------------------------------------|--------------------|
| Data source title                                        |                    |
| Vintage dates                                            |                    |
| Adapter type                                             |                    |
| Google Calendar                                          |                    |
| Client Secret                                            |                    |
| DG1Sozry5Oilx9lbGGHcMwNa                                 |                    |
| Client ID                                                |                    |
| 966456359012-s7c65m53mgq4875fqd1ht10150553k78.apps.gc    | Get Auth Token Url |
| Auth Token                                               | 54:                |
|                                                          | Resolve            |
| Access Token                                             |                    |
| ya29.3AGV2b-V2UxSMmI9ndIoZwbJJEze_6_ujC6kKvjkGfl5aO7U-yV | VsLJU2_4laJaovoZ   |
| Refresh Token                                            |                    |
| 1/KrwvRe7THFOpsQF1huiHFmUUEpzDyoeTApInvxsLrnk            |                    |
| Calendar                                                 |                    |
| 2h5a02raafi bi6dm7a02ccatco@aroun calandar apagla.com    |                    |

Client Secret in the corresponding fields on SP Calendar

7. Click Get Auth Token Url

- 8. Copy url and paste into browser, click Enter
- 9. Copy Auth token from the browser and paste into SP Calendar
- 10. Click Resolve

|                                        | Google Developers Console                  | Calendar Val 👻                                                  |
|----------------------------------------|--------------------------------------------|-----------------------------------------------------------------|
| OAuth client<br>Here is your client ID | Home<br>Permissions<br>APIs & auth<br>APIs | Create client ID                                                |
| Here is your client secret             | Credentials<br>Push                        | <ul> <li>Web application</li> <li>Android Learn more</li> </ul> |
| X94a_n0OytV-BKV1JN7No8bv               | Monitoring<br>Source Code                  | Chrome App Learn more                                           |
| ок                                     | Deploy & Manage<br>Compute                 | O PlayStation 4  O Other                                        |
|                                        | Networking<br>Storage                      | Create                                                          |
|                                        | Big Data                                   |                                                                 |

Start Date, End Date and Title columns are required. Description, Location, Category and

settings.

Progress are optional. See "<u>Calendar Event Coloring</u>" and "<u>How to customize event tooltip?</u>" sections to customize Calendar color and tooltip

| Exchange Calendar:                                                                                                    | Save Cancel                                                                                                    |
|----------------------------------------------------------------------------------------------------|----------------------------------------------------------------------------------------------------|
| <ol> <li>Open ArtfulBits<br/>Master Calendar<br/>Source Picker page</li> <li>Click on 'Create Data<br/>Source'</li> <li>In Adapter type<br/>choose 'Exchange'</li> <li>Type in your Server<br/>URL (EWS endpoint):<br/>E.g. for Outlook on<br/>premise<br/><u>outlook.company.co</u><br/>m//exchange.asmx<br/>E.g. for Outlook from<br/>Office365</li> </ol> | Data Source Data source title Team Leader Tasks Adapter type Exchange Server Url https://outlook.office365.com/ews/exchange.asmx Domain (optional) Login gmaly@artfulbits.onmicrosoft.com Password |

## https://outlook.office365.com/ews/exchange.asmx

- 5. Provide your corresponding login and password
- 6. It is possible to log in to Outlook on premise by 2 methods:
  - SQL method: SQL login and password -
  - Windows authentication: Domain/Login/Password -
- 7. For Outlook from Office365 just provide your login and password
- 8. Click Save

Start Date, End Date and Title columns are required. Description, Location, Category and Progress are optional. See "Calendar Event Coloring" and "How to customize event tooltip?" sections to customize Calendar color and tooltip settings.

## **SQL DB:**

| ' DI | 3:                                  | Data Source                     |   |
|------|-------------------------------------|---------------------------------|---|
|      |                                     | Data source title               |   |
| 1.   | In Adapter type<br>choose 'SQL      | Due Dates                       |   |
|      | Database'                           | Adapter type                    |   |
| 2.   | Type in Server                      | SQL Database                    | ۲ |
|      | Address: (E.g.:                     | Server Address                  |   |
|      | se_name)                            | raptor.artfulbits.com\HECTEC_DB |   |
| 3.   | Indicate your login<br>and password | Domain                          | 1 |
| 4.   | Click Resolve                       |                                 |   |
| 5.   | Choose your                         | Login                           |   |
|      | Database (E.g.:                     | gmaly                           |   |
|      | CalendarSP2010)                     | Password                        |   |
|      | (E.g.:EventTableNum                 | •••••                           |   |
| 6.   | ber)<br>In Column Mapping           | Resolve                         |   |
|      | set all items in                    | Database                        |   |
|      | like in your table                  | CalendarSP2010                  | • |
|      |                                     | Table                           |   |
| ver  | Address: your SQL-                  | CalendarSP2010                  | ۲ |

Server Address: your S server's address and login credentials.

Database Name: If information provided is correct, the list of databases will be shown here. Table name: Choose the table with calendar data.

## How to customize events tooltip?

ArtfulBits Master Calendar provides an extended tooltip mode (HTML markup supported).

The data that can be provided in the tooltip is the following:

TITLE, START, END, LOCATION, DESCRIPTION, CATEGORY, PROGRESS

Google Calendar and Outlook have a limitation- they data for the PROGRESS column is not provided there.

In order to customize the tooltip, do the following:

- 1) In Column Mapping choose the corresponding columns
- In Tooltip template choose data types from drop down list, or use the following keys for your html formatted text: [[TITLE]], [[START]], [[END]], [[LOCATION]], [[DESC]], [[CATEGORY]], [[PROGRESS]]

E.g.:

<div>

Title <b>[[TITLE]] </b> Start <b>[[START]] </b> End <b>[[END]] </b> Location <b>[[LOCATION]] </b> Category <b>[[CATEGORY]] </b> Description <b>[[DESC]] </b>

</div>

Tooltip template (HTML markup supported). Insert or type in column names manually to display specific column values. Special keys are: [[TITLE]], [[START]], [[END]], [[LOCATION]], [[DESC]], [[CATEGORY]], [[PROGRESS]]

|                                | • |
|--------------------------------|---|
| <div></div>                    |   |
| > Title <b>[[TITLE]] </b>      |   |
| Start <b>[[START]] </b>        |   |
| End <b>[[END]] </b>            |   |
| Location <b>[[LOCATION]] </b>  |   |
| Category <b>[[CATEGORY]] </b>  |   |
| > Description <b>[[DESC]] </b> |   |
|                                |   |
|                                |   |

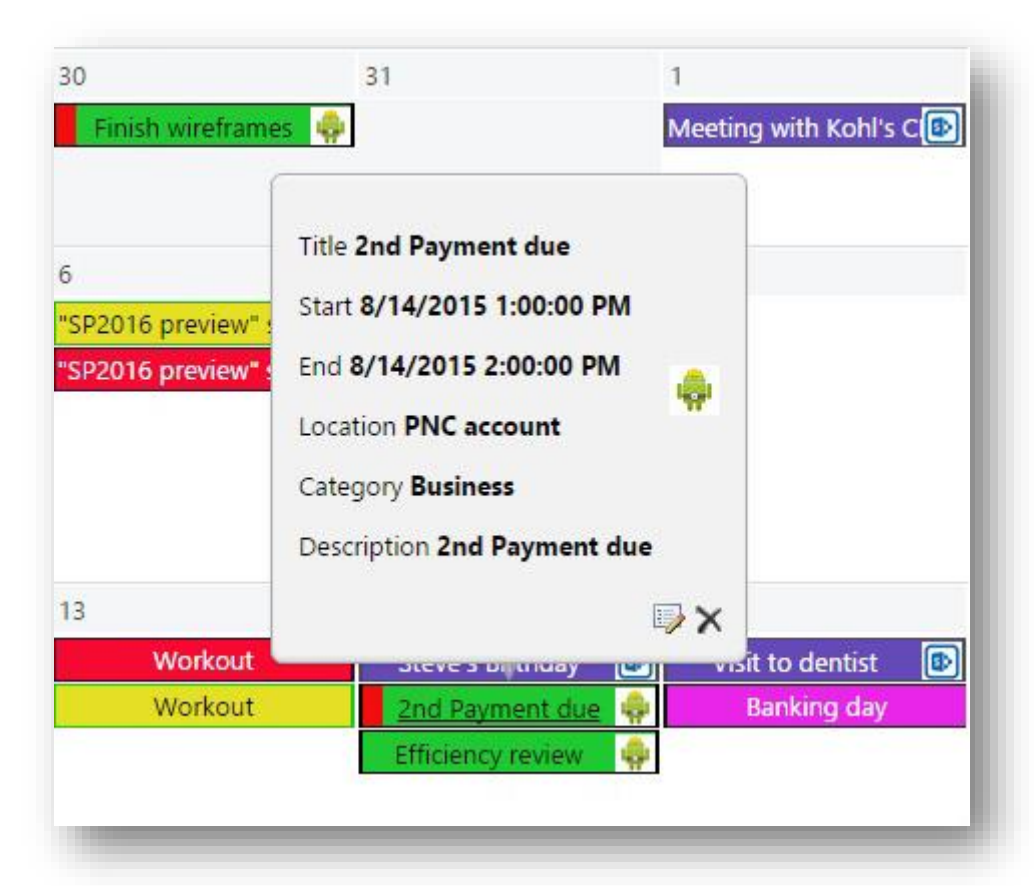

## **Calendar Event Coloring and Labelling**

ArtfulBits Master Calendar Web Part provides three ways to customize background and text color for calendar events:

1) Appearance of the event in the Calendar.

There are 4 elements for which a color can be chosen:

- Data Source Color (*background color for all events of the particular data source*)
- Text Color
- Border Color
- Progress Bar Color

The changes of the color for these 4 elements influence all events of the specific data source. In order to differentiate events of some data source, it's possible to use stickers:

| - 1 |
|-----|
| - 1 |
| - 1 |
|     |
| - 1 |
|     |
|     |

2) Stickers for Events

It's possible to provide as many stickers for the Calendar as it is needed. Stickers

appears on the left side of the events. In the category field you should provide the category name that should correspond to the chosen color. The value in the category field for stickers should correspond to the value of some

| SUCK  | lers     |  |
|-------|----------|--|
| Color | Category |  |
|       | Business |  |
|       | Meeting  |  |
|       |          |  |
|       | Add      |  |

of the columns of your data source. E.g.: If your "Location" Column contains such values as "conference room" and "Skype", than you can create 2 stickers for each of these location.

Another example can be taken from the Category column – you can create a sticker for whatever value you receive.

3) Labels for events

You can provide labels for events of the particular calendar source.

Labels, once provided, apply to all events of the chosen calendar.

| https://dl.drophovuscesceptent.com/u/02475040/Dev.Loco.ppg |  |
|------------------------------------------------------------|--|
| https://di.dropboxusercontent.com/d/95475046/Dev_togo.prig |  |
| con position                                               |  |
| Bight V                                                    |  |

| Tuesday           | Wednesday                    | Thursday                       |
|-------------------|------------------------------|--------------------------------|
| 28                | 29                           | 30                             |
| Solution archited | cture 🌼 🗧 Solution architect | ture 🌼 🛛 Finish wireframes 🏼 🌵 |
|                   | Develop 3 des cor            | ncepts                         |

They can be positioned on the right or left side of the events based on your preferences, and they'll also appear on the toolbox.

# **Calendar Sources Filtering**

Filtering data is very simple. It is enough just hover over the "Options" button on the main view of the Calendar, choose the Calendars that you'd like to filter out, and click "refresh":

| Mond | Dev team Cale   | endar        | Wednes |
|------|-----------------|--------------|--------|
| 27   | Ø Design team   |              | 29     |
| S s  | Leasure         |              | Soluti |
|      | Vintage dates   | ň.           | Develo |
| 3    | 🕑 🛛 Team Leader | Tasks        | 5      |
|      | Due Dates       |              |        |
|      |                 | Refresh      | Follow |
|      |                 | cony meeting |        |

## Save view to PDF

- 1) Click "Print"
- 2) Under "Destinations" click "Change"
- 3) Choose "Save as PDF"
- 4) Confirm by clicking "Save"

| Print          |                         | 9/1/2015                      |                  |                       | sp-2013-1/mcldr/SitePages              | Mome.aspx         |                  |                      |      |
|----------------|-------------------------|-------------------------------|------------------|-----------------------|----------------------------------------|-------------------|------------------|----------------------|------|
| atali 2 namor  |                         | Sunday                        | Monday           | Tuesday               | Wednesday                              | Thursday          | Friday           | Saturday             |      |
| iotal: 2 pages | •                       | 26                            | 27               | 28                    | 29                                     | 30                | 31               | 1                    |      |
|                | Save Cancel             | Holidays                      | SOW definition   | Solution architer     | Solution architer<br>Develop 3 des con | Finish wirefram   | e                | Meeting with Ke      | oh 😰 |
| )estination    | Save as PDF             | 2                             | 3                | 4                     | 5                                      | б                 | 7                | 8                    |      |
| Destination    | Save as PDF             | Holidays                      | •                | session on BOD device | s                                      | SP2016 preview    | " sest           |                      |      |
|                | Change                  |                               | Trip to Berl     | in SPS event          | Follow-up meeting                      | PSP2016 preview   | " ses            |                      |      |
|                |                         |                               | Daily meeting    | Daily meeting         | 21                                     |                   |                  |                      |      |
| )ages          | <ul> <li>All</li> </ul> |                               |                  | Consultation with Ge  | 4                                      |                   |                  |                      |      |
|                |                         |                               |                  |                       |                                        |                   |                  |                      |      |
|                | e.g. 1-5, 8, 11-13      | 9                             | 10               | 11                    | 12                                     | 13                | 14               | 15                   |      |
|                |                         | Holidays                      |                  | Workout               | Milestone #1                           | 🗣 Workout         | Steve's Birthd   | ay 🚯 Visit to dentis | t 😰  |
| avout          | Landscape 💌             |                               |                  | Workout               | Meeting with Geo                       | Workout           | 2nd Payment      | du 🤬 🛛 Banking da    | iy . |
|                |                         |                               |                  |                       |                                        |                   | Efficiency revie | 2W 🦛                 |      |
|                |                         | 15                            | 17               | 18                    | 19                                     | 20                | 21               | 22                   |      |
| aper size      | Letter 🔻                | Banking day                   | Pocker name      | Workout               | 1                                      | Workout           | - Russie         | are trip to USA      | ß    |
|                |                         | Holidays                      | (D)              | Workout               | 1                                      | Workout           | Publish ap       | p                    |      |
|                |                         | Buy flowers                   |                  |                       | -                                      | 3rd Anniversary o |                  |                      |      |
| largins        | Default 👻               | 1.5                           |                  |                       |                                        | Milestone 3       |                  |                      |      |
|                |                         |                               |                  |                       |                                        |                   |                  |                      |      |
| ptions         | Headers and footers     | 23                            | 24               | 25                    | 26                                     | 27                | 28               | 29                   |      |
|                |                         | Busine                        | ss trip to USA   |                       |                                        | Milestone #2      |                  |                      |      |
|                | Background graphics     | Holidays                      | The independence |                       |                                        |                   |                  |                      |      |
|                |                         |                               |                  |                       |                                        |                   |                  |                      |      |
|                |                         | http://sp-2013-1/moldr/SitePa | ges/Home.aspx    |                       |                                        |                   |                  |                      | 1/2  |

| <b>Release Notes</b> |                 |
|----------------------|-----------------|
| Version              | Notes           |
| v1.0                 | Initial Release |
| (September 2, 2015)  |                 |

# See Also

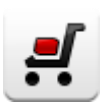

#### **Shopping Cart Web Part**

ArtfulBits Shopping Cart is intended to provide ecommerce functionality. This web part provides a possibility to exhibit items for sale, its basic information, photo, price, size, type or category, submit or resend an order and save order in history.

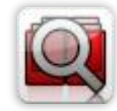

#### **Cascaded Lookup Column**

Cascaded Lookup Column allows building relationship between parent and child columns, the data selected in one field will determine the options presented in another.

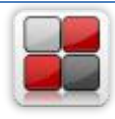

#### Category Column

Category Column allows tracking, organizing and grouping list items. Outlook 2007 approach for elements categorization, easy indicator color changing and using of advanced tooltip, provide a high professional component style.

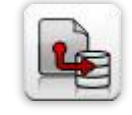

#### Column Data Adapter

Column Data Adapter is an extension component providing ability to use ArtfulBits Columns in Microsoft Access forms, reports and Microsoft Excel.

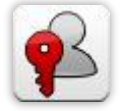

#### Column Permissions

Column Permissions allows you to manage access to list content on column level. Permissions can be assigned for individual users and for SharePoint groups as well and are effective in forms and list views, as well as in the SharePoint Alerts, RSS, Datasheet and even during exporting to Excel and opening with Access.

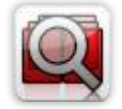

#### Cross-Site Lookup Column

Use Cross-Site Lookup Column for getting data from any site within site collection. Component includes a powerful function of searching over lookup list. This function provides substring matching in selected column which is very useful for large lists (over 50-100 items).

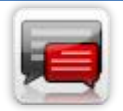

#### **Discussion Column**

Need to organize well formatted conversation in the list item without enabling list versioning? Discussion Column is the right choice. Component allows entering rich text with formatting, images, tables, hyperlinks and other features.

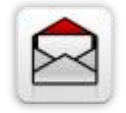

## Email Web Part

ArtfulBits Email Web Part allows sending e-mail messages directly from Microsoft SharePoint site. You can notify task assigned users, send gratitude or just send regular e-mail message, etc.

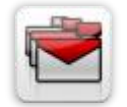

## Follow-Up Column

Follow-Up Column enables due date flags similar to Outlook follow-up functionality. Applying of flags to the list item allows adding of visual reminder in a natural way.

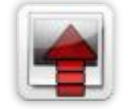

## Image Upload Column

Quick and simple way of uploading pictures. Image Upload Column provides with ability to select a picture using file browsing dialog, upload and display it in the list view.

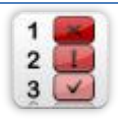

#### **KPI Column**

KPI (Key Performance Indicator) Column is simple graphical scorecards that can be used to evaluate business data against business goals. With this column you reduce risk to overlook information about the status of value.

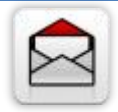

#### Link to Document Column

Link to Document Column allows referencing files and folders placed at Document Library and provides easy and intuitive way to download files directly from column. Use this column to provide a browsing interface that allows users to browse to an object to link to instead of typing a URL.

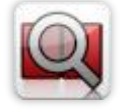

#### Parent Selector Column

Parent Selector Column is used for organizing hierarchical relations in SharePoint list. Picker dialog allows choosing data from large lists. Standard Lookup column can be easily converted to Parent Selector column and vice versa.

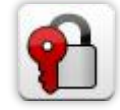

## Password Change Web Part

Password Change Web Part allows users to change their own passwords from within the SharePoint environment using standard text box interface (current password, new password and confirm new password).

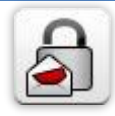

#### Password Expiration Web Part

Password Expiration Web Part enables Active Directory users to be notified via Web Part interface that their passwords are about to expire. It also automatically sends out email notifications to users before the password expiration date.

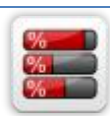

### Progress Column

Progress Column provides users with the ability to make SharePoint lists more visualized by displaying numerical data on the page sing percentage-based progress bar. Professional progress bar style will make your SharePoint list really modern and stylish.

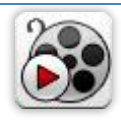

#### <u>Video</u>

Video Column and Video Web Part are powerful controls made for uploading, managing, linking and playing video files. These controls support variety of video files that can be uploaded from computer, or linked from SharePoint library or streamed from direct URL.

# Remarks

Information in this document may be outdated. Please, visit <u>www.artfulbits.com</u> for the latest product version.